# 作業事例集一彫刻 製作(LaserWork 編)

- 本資料は、レーザー加工機が正常にセットアップされていることが前提になります。
- 本資料は、ハニカムテーブルが装着されていることが前提となります。
- 本資料は、RSD-SUNMAX シリーズ制御用ソフト Laser Work V6(以下 Laser Work と記す)が正常にインスト ールされていることを前提にしています。

① LaserWork で彫刻デザインを作成します。

メニュー「描画」に表示されるツールや、ツールバーのツールを使用して、彫刻デザインを作成します。
 LaserWork/V6-[Blank]

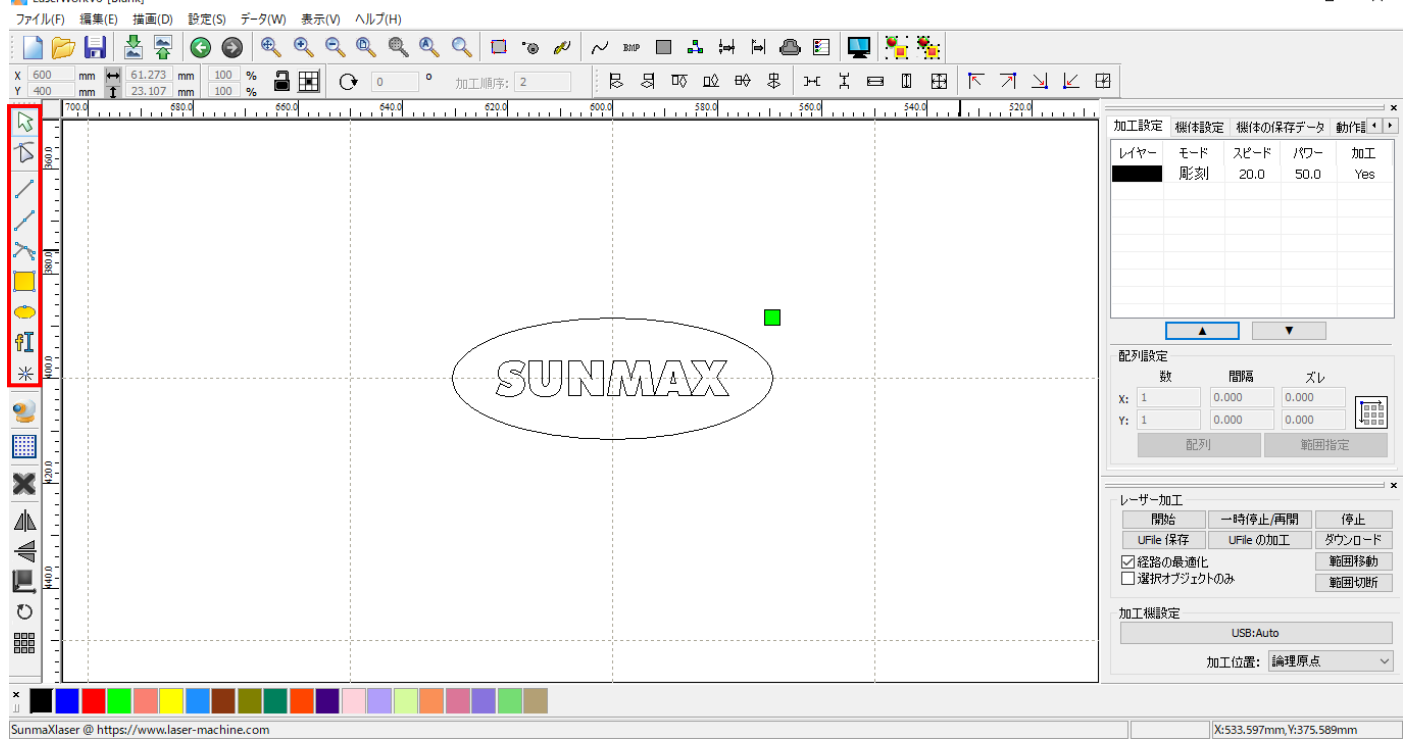

② データを作成する際は、必ずパスを閉じてください。

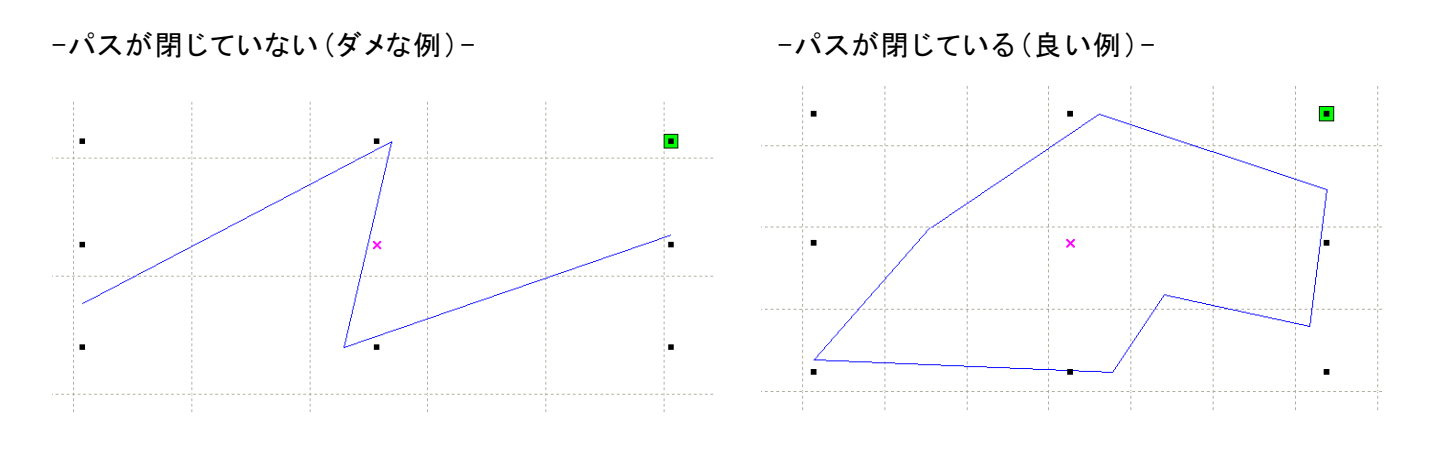

③ LaserWork ではデータの整合性をチェックできます。メニューの「<u>ッ</u>ール」-「<u>データチェック</u>」をクリックしてください。

| LaserWorkV6-[Blank]<br>ファイル(F) 編集(E) 描画(D) 設定(S) デー                                                                                                    | -夕(W) 表示(V) ヘルブ                                                                                                    | H)      |                                                        |                                                                                | - 1                                                                         | s ×                                               |
|----------------------------------------------------------------------------------------------------|----------------------------------------------------------------------------------------------------|---------|--------------------------------------------------------|--------------------------------------------------------------------------------|-----------------------------------------------------------------------------|---------------------------------------------------|
| 77/10(F)     編集(E)     描画(D)     野定(S)     7       100     100     100     100     100       100     100     100     100       100     100     100     100       100     100     100     100       100     100     100     100       100     100     100     100       100     100     100     100       100     100     100     100       100     100     100     100       100     100     100     100       100     100     100     100       100     100     100     100       100     100     100     100       100     100     100     100       100     100     100     100       100     100     100     100       100     100     100     100       100     100     100     100       100     100     100     100       100     100     100     100       100     100     100     100       100     100     100     100       100     100     100       100 | -9(W)         表示(V)         ヘルフ           自動クローズ         画像編集           平清化         最適化           線の結合         重律線の削除           オフセット         データチェック           塗りつぶし |         | 日<br>加工設定 相<br>レイヤー :                                  | 概体設定 様体<br>モード スピー<br>彫刻 20.0                                                  | D/呆存データ<br>ド パワー<br>I 50.0                                                  | ★<br>動作書・<br>加工<br>Yes                            |
|                                                                                                    |                                                                                                    | SUNAVAX | 配列設定<br>数<br>X: 1<br>Y: 1                              |                                                                                | ▼<br>ズレ<br>0.000<br>0.000<br>単田                                             |                                                   |
|                                                                                                    |                                                                                                    |         | レーザー加工<br>開始<br>UFile (呆1<br>) 経路の最<br>」 選択オブ<br>加工機設定 | 中時(停)<br>「<br>中時(停)<br>し<br>File 0<br>し<br>File 0<br>ジェクトのみ<br>USB:A<br>いて(立思・ | L/再開<br>加工<br>·<br>·<br>·<br>·<br>·<br>·<br>·<br>·<br>·<br>·<br>·<br>·<br>· | 停止           ダウンロード           範囲移動           範囲切断 |
|                                                                                                    |                                                                                                    |         |                                                        | 加工过直:                                                                          | 調性亦尽                                                                        | •                                                 |
| 選択したソラフイック                                                                                                    |                                                                                                    |         |                                                        | X:671.82                                                                       | mm, Y:355.53                                                                | 36mm                                              |

④ 彫刻を行う場合は、「<u>クローズ</u>」のチェックのみを行ないます。
 データチェック
 ×

| <ul> <li>✓ クローズ</li> <li>□目動クローズ</li> </ul> | エラー(mm): 0.01 |      |
|---------------------------------------------|---------------|------|
| □自己交差                                       |               |      |
| □交差                                         |               |      |
| ロオーバーラップ                                    |               |      |
| エラーを有効にき                                    | エラー(mm): 0.01 | チェック |

⑤「開始」ボタンをクリックするとデータチェックを開始します。
 「結果 : 0」と表示されればデータは問題ありません。

| データチェック  |               | ×                     |
|----------|---------------|-----------------------|
| ⊠クローズ    |               | クローズチェック終了<br>カーブを閉じる |
| □自動クローズ  | エラー(mm): 0.01 |                       |
| □自己交差    |               |                       |
| □交差      |               |                       |
| □オーバーラップ |               |                       |
| エラーを有効にな | エラー(mm): 0.01 | チェック                  |

⑥「結果 : 〇〇」と、1以上の数値が表示されたらクローズしていないデータあることを示します。

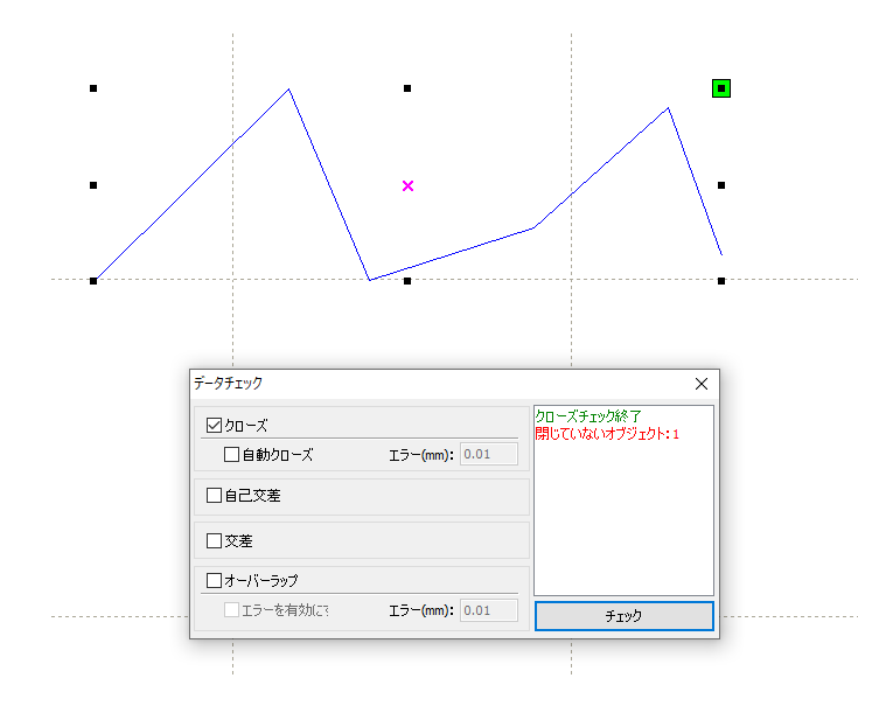

※ 表示された場合、データを修正して下さい。

#### ② 加工設定

レイヤーをダブルクリックしてレイヤーダイアログを表示させます。

- ※「モード」列(下図では切断)になっていますが、LaserWorkの状態によっては、他のモード名称が表示される場合があります。
- ※ 各モードの設定は記憶されますので、最後に設定した内容が、次回作成時も規定値として表示されま す。

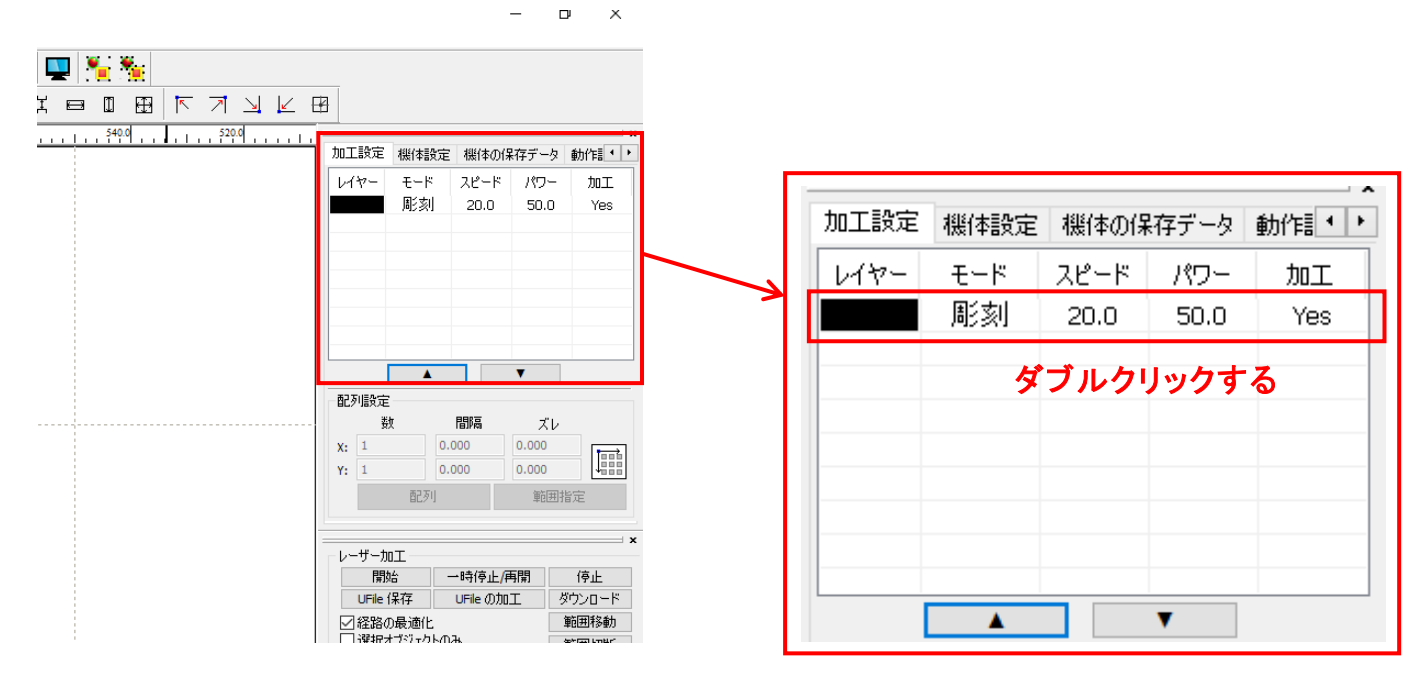

レイヤーダイアログが表示されます。加エモードから「<u>彫刻</u>」を選びます。

| レイヤー   | ×                                                                |                                  |
|--------|------------------------------------------------------------------|----------------------------------|
|        | パラメータ・ライブラリ                                                      |                                  |
|        | レイヤー: <b>レ</b> イヤー: 加工: ○ ▼<br>加工: ○ ▼<br>スピード(mm/s): 250 □テウォルト |                                  |
|        | <u>エアー: ×</u><br>加エモード: 彫刻 ▼ 詳細                                  |                                  |
|        | 最小出力(%) 0 □テウォルト<br>最大出力(%) <sup>80</sup>                        | モードー 覧が表示されるので<br>「彫刻」を左クリックします。 |
|        | □直接出力    独立出力<br>□最適化    ☑ 傾斜彫刻                                  | 加工モード:                           |
|        | オーバーストライク: 未処理 ▼<br>走査モード: 横双方向 ▼ 浮き間り                           | 最小出力(%) 切断<br>ホール<br>最大出力(%) ペン  |
| $\sim$ | 走査間隔<br>0.05<br>詳細<br>OK<br>キャンセル                                |                                  |

## レイヤーダイアログにて加工詳細を設定できます。

| レイヤー               | ×                             | Ś |
|--------------------|-------------------------------|---|
|                    | パラメータ・ライブラリ                   | 1 |
|                    | レイヤー:                         | _ |
|                    | 加工: 💿 🔻                       |   |
|                    | スピード(mm/s): 350 □テウォルト        |   |
|                    | I7-: × ▼                      |   |
|                    | 加工モード: 彫刻 🚽 詳細                |   |
|                    | 最小出力(%) □ デフォルト               |   |
|                    | 最大出力(%) 40                    |   |
|                    | □ 直接出力 □ 独立出力<br>□ 最適化 □ 傾斜間刻 |   |
|                    | 値斜の長さ: 0.1 mm                 |   |
|                    | オーバーストライク: 未処理 🔻              |   |
|                    | 走査モード: 横双方向 🔻 🗆 浮き彫り          |   |
|                    | 走査間隔 0.2 詳細                   |   |
| $\bigtriangledown$ | OK キャンセル                      |   |

- スピード: 加エスピードを設定します。単位は[mm/s]です。彫刻の設定速度は加工速度(mm/s)を設定します。加工内容、加工素材、加工モードなどにより変化します。一般的に、彫刻の場合は、~600 程度。値を大きくすると、レーザーヘッドの移動速度が速くなり、加工時間が短くなりますが、彫り が浅くなります。
- 最大出力:レーザーの最大出力を設定します。単位は[%]です。設定値は0~100です。実数値の設定 も可能です。値を大きくすると、レーザー出力が強くなり、彫りが深くなります。レーザー管の負荷 を考え、一般的には最大90[%]程度の設定に抑えます。
- 走査間隔: 彫刻時の走査間隔を指定します。単位は[mm]です。最低値は0.025[mm]で、基本的には0.025 刻みで設定を行います。一般的には値を小さくするほど機械的な加工精度向上しますが、素材、 データによっては細かくしすぎても意味がありません。値を大きくするほど、加工時間は短くなりす。 もし、仕上がりが粗くなっても、製作スピードを上げたい場合は、この値を上げることより、 製作時間が短縮します。仮に0.05で彫刻したものを0.1に設定変更し彫刻した場合は、 制作時間は半分になります。
- 走査モード: 横双方向を選択します。走査の往復でレーザー出力します、双方向を選択しない場合は、 単方向でレーザー出力します。横単方向の場合は、より加工品質が向上する場合があります が、加工時間が2倍になります。
- エアー: RSD-SUNMAX シリーズは対応していません。
- 詳細: 通常は使用しません。

詳しくはLaserWorkV6 ユーザーマニュアルの切断の設定を参照下さい。

#### ③ 設定値の求め方

「彫刻の設定」は加工素材、深さ、要求品質によって、変更する必要があります。加工素材によって、 一律に設定値をはできません。例えば同じ設定で彫刻しても、杉と黒檀とでは、木材自体の硬さの違い により彫り上がりの深さが全く異なります。ゴムやガラスもその成分により、深さが異なります。また 樹脂のように溶解(レーザー照射により溶けて、冷えることにより固まること)するものは、彫刻速度、 最大出力、走査間隔の設定の兼ね合いより、仕上がりが異なってきます。基本的には仕上がりを見ながら、 なんども条件を変えて彫刻し、要求品質に見合った設定を見つける必要があります。

効率的な設定の求め方は次のとおりです。 <u>燃えやすいものは、木材、ゴム、紙、革、樹脂、布</u>などです。 <u>燃えにくいものは、石材、ガラス、セラミック、金属</u>などです。

<u>燃えやすいものは、</u>彫刻速度は速め、最大出力は弱め、の状態から、徐々に最大出力を上げていき、その後、 彫刻速度を遅くして、仕上がりを確認しながら設定を出すと効率的です。

<u>燃えにくいものは、</u>彫刻速度は遅め、最大出力は強め、の状態から、徐々に彫刻速度を上げていき、その後、 最大出力を弱めて、仕上がりを確認しながら設定を出すと効率的です。

#### ④ 原点の設定

加工を開始する前に、加工原点について確認、設定する必要があります。

レーザー加工機の操作パネルから加工開始する場合は、操作パネルの「Origin」ボタンによって設定した「論 理原点」が加工の原点位置になります。

LaserWork の「加工機制御ペイン」から加工を行う場合は、下記の「加工位置」の設定などにより、加工の原 点位置が変化します。

#### 4.1 加工位置

加工位置の設定により、加工開始位置が異なります。画面右下のレーザー加工の加工位置に表示される、 加工位置から選択できます。

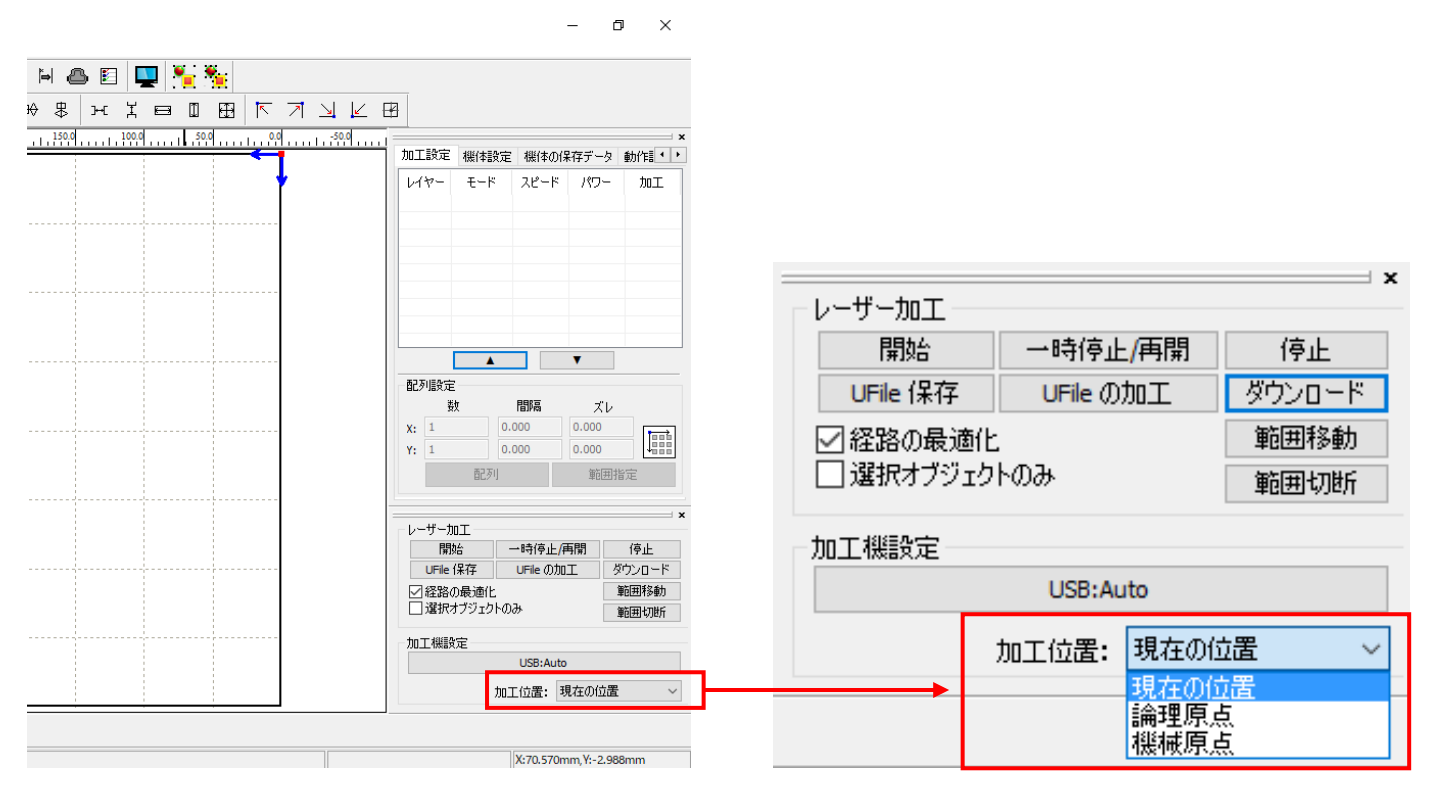

#### 現在の位置

「現在の位置」に設定されている場合、「開始」をクリックすると、現在のレーザーヘッドの位置がデータ原点の 位置として加工を行います。

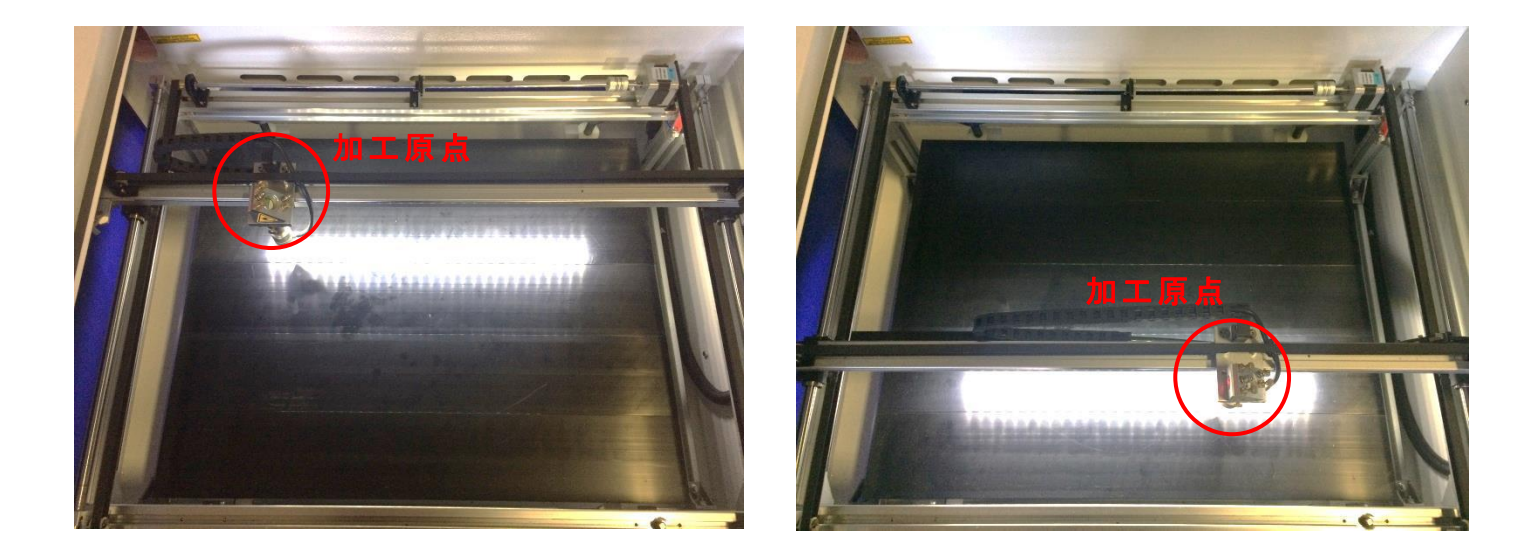

#### 論理原点

「論理原点」に設定されている場合。「開始」をクリックすると、レーザー加工機の「Origin」ボタンで設定された論理原点の位置をデータ原点の位置として加工を行います。

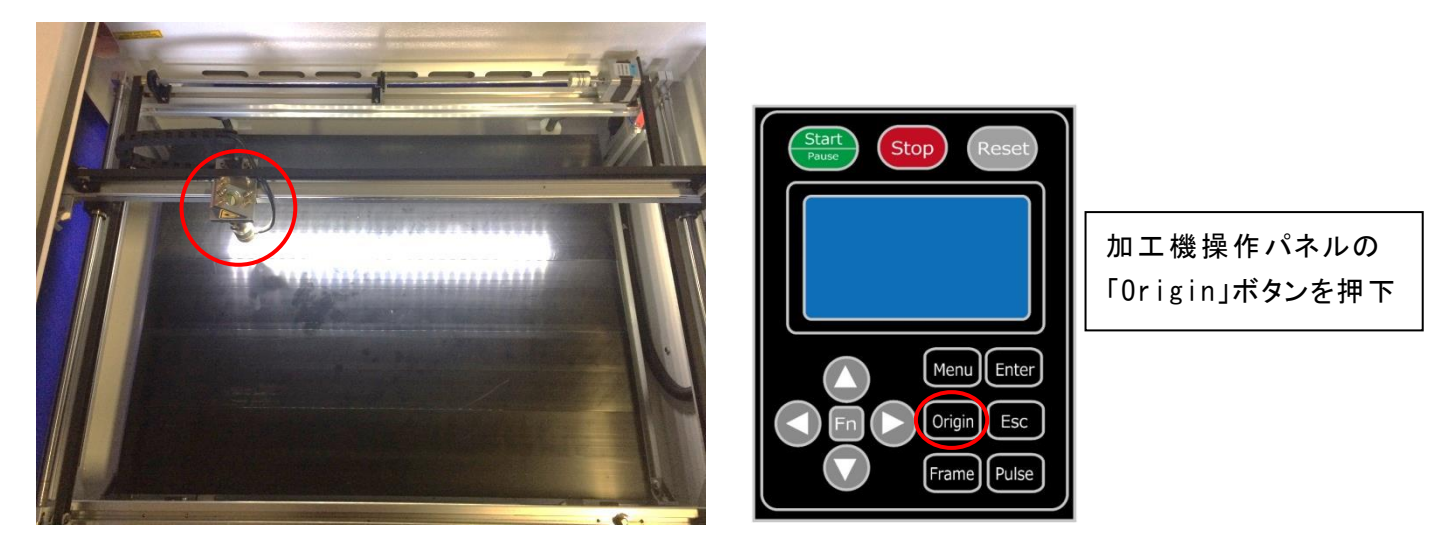

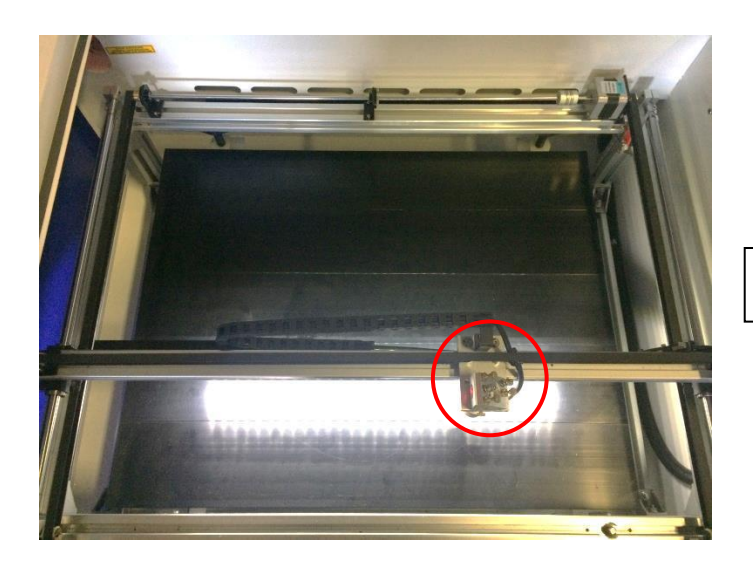

レーザーヘッドを移動しても

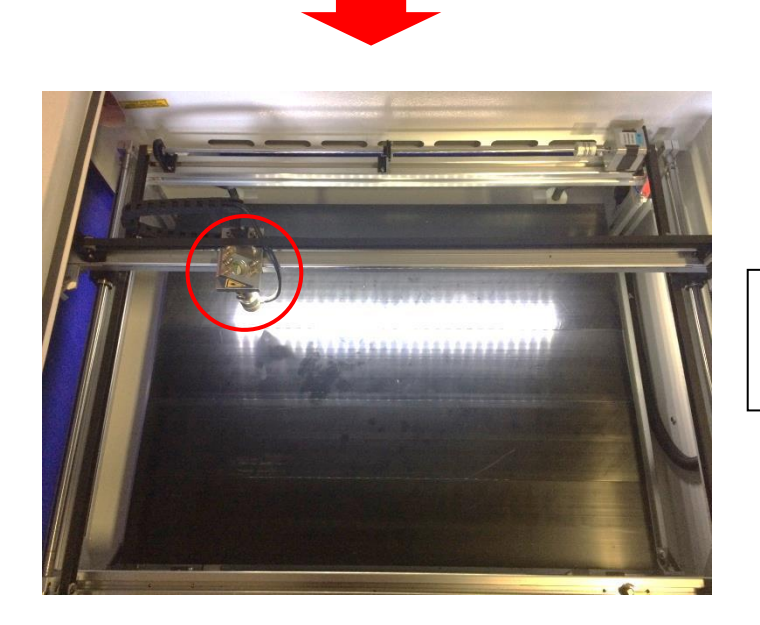

「開始」をクリックすると、レーザーヘッドは論理原 点へ移動し加工を始めます。

#### 機械原点

「機械原点」に設定されている場合。「開始」をクリックすると、レーザー加工機の機械原点位置(右奥 : レーザー加工機起動時に原点復帰を行う位置)をデータ原点の位置として加工を行います。 機械原点での加工の場合、切断のみが可能となります。

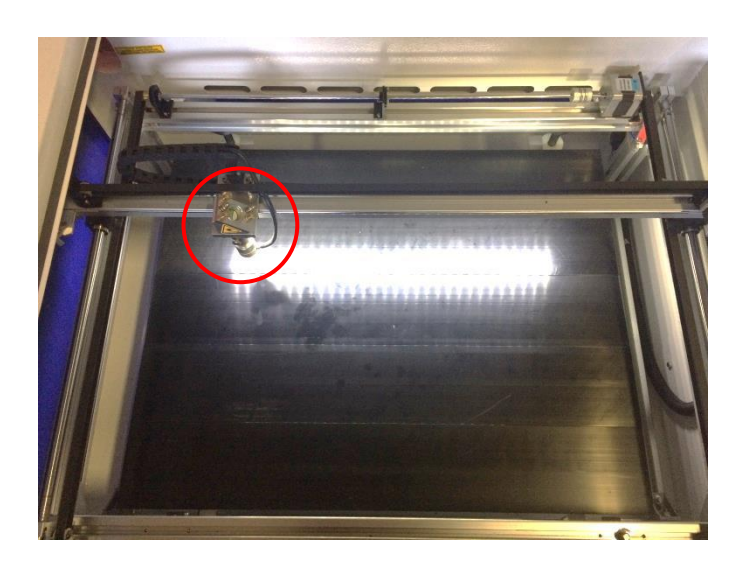

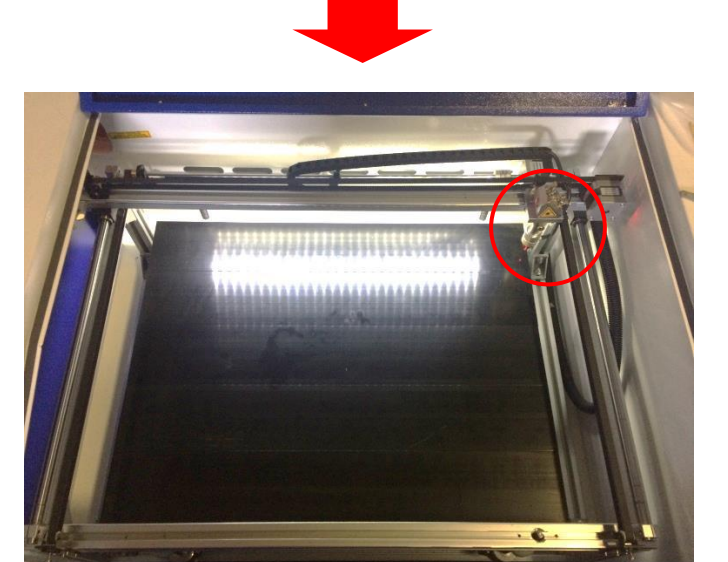

「開始」ボタンをクリックすると、レーザーヘッドは 機械原点へと移動し加工を開始します。

#### 4.2 絶対座標

絶対原点にチェックを入れると、操作パネルの「Origin」ボタンで設定した論理原点や、LaserWorkから加工 を行う際の「加工位置」の設定は無効となり、デザイン画面のオブジェクトの位置に加工するようになります。

特定の位置で加工をしたい場合の設定です。

# 設定方法

# 画面上のタブから「設定」→「システム設定」を開きます

| LaserWorksV6-[C:¥Users¥we                                           | ebmaster¥Desktop¥test.rld]                                                                                                    | _      |
|---------------------------------------------------------------------|----------------------------------------------------------------------------------------------------|--------|
| ファイル(F) 編集(E) 描画(D)                                                 | 設定(S) データ(W) 表示(V)                                                                                                    | ヘルプ(H) |
| ファイル(F) 編集(E) 描画(D)<br>X 303.85E mm<br>Y 150.81E mm<br>60 1<br>30 1 | <ul> <li>設定(S) テータ(W) 表示(V)</li> <li>システム設定</li> <li>ファイル設定</li> <li>ワークエリア設定</li> <li>パスワード設定</li> <li>ハッチング</li> <li>配列の表示</li> </ul> | ヘルプ(H) |
|                                                                     |                                                                                                    | -      |

## 設定画面が表示されます。

絶対座標にレ点にチェックで設定できます。

| 油の反転<br>]軸X<br>]軸Y | データ原点<br>① 〇 〇 〇 〇 〇 〇 〇 〇 〇 〇 〇 〇 〇 〇 〇 〇 〇 〇 〇 〇 〇 〇 〇 〇 〇 〇 〇 〇 | 〇<br>〇<br>〇<br>〇<br>一<br>一<br>絶対 | 座標    |         |
|--------------------|--------------------------------------------------------------------|----------------------------------|-------|---------|
| 2円形切断時の            | D速度設定                                                              | ☑ バックラッシュ                        | ı補正   |         |
| 直径                 | スピード <b>(</b> mm/s)                                                | 速度(m                             | バックラッ | オフセッ ^  |
| 1.100              | 25.000                                                             | 100.000                          | 0.010 | 0.000   |
| 2.100              | 25.000                                                             | 200.000                          | 0.030 | 0.000   |
| 3.100              | 30.000                                                             | 300.000                          | 0.100 | 0.000   |
| 4.100              | 35.000                                                             | 400.000                          | 0.100 | 0.000   |
| 5.100              | 38.000                                                             | 500.000                          | 0.110 | 0.000   |
| 6.100              | 40.000                                                             | 600.000                          | 0.110 | 0.000 🗸 |
| <                  | >                                                                  | <                                |       | >       |
| i自加                | 貫山B余                                                               | i自加.                             | 肖     | IIB余    |

## ⑤ データのダウンロード

加工設定、加工位置の設定を設定したら、データを加工機に読み込ませます。

※ データのダウンロードは、レーザー加工機の操作パネルから加工を開始する場合に行います。LaserWorkの「加工機制御ペイン」から加工を行う場合は必要ありません。

#### ① 画面右下、レーザー加工からダウンロードをクリックします。

|                  | <b>V</b>    |
|------------------|-------------|
| 配列設定             |             |
| <br>数 間隔         | ズレ          |
| X: 1 0.000       | 0.000       |
| Y: 1 0.000       | 0.000       |
| <br>配列           | 範囲指定        |
|                  |             |
|                  | ×           |
| <br>開始一時停        | 止/再開 停止     |
| UFile 保存 UFile   | の加工(ダウンロード) |
| ☑経路の最適化          | 範囲移動        |
| <br>☑ 選択オブジェクトのみ | 範囲切断        |
| 加工機設定            |             |
| USB:             | Auto        |
| <br>加工位置         | : 現在の位置 ~   |
| ///              |             |

② ダウンロードボタンをクリックすると「データ名の設定」が表示されます。任意の名前を入力します。
 データ名の設定
 ×

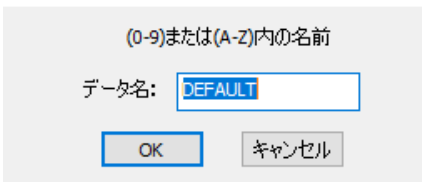

※レーザー加工機に、既に同一ファイル名が存在する場合、「上書きしますか」とダイアログが表示されます。

Prompt

Duplicate file!Cover the old one?

| はい(Y)    | เงเงสิ(N)  |
|----------|------------|
| 10:0-(-) | 0.0.76(.4) |

<u>※使用できる文字は、半角英数のみです。</u>

③ ダウンロード開始

クリックするとデータのダウンロードが始まります。

まずデザインデータを制御可能な形式へ変換します。大きなサイズのデータを作った場合は、この工程に時間 がかかる場合があります。

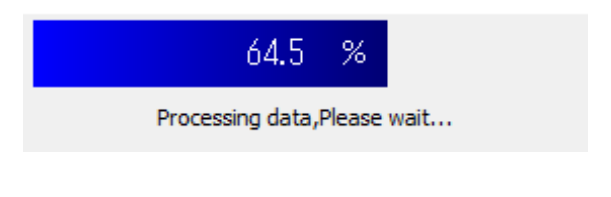

100%になると、次はダウンロードが始まります。

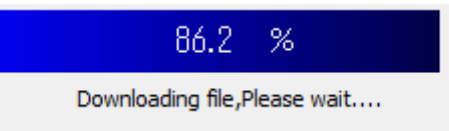

ダウンロードプログレスバーが 100%になるとデータのダウンロードは終了です。

④ 100%になると、ダウンロード完了ダイアログが表示されます。

LaserWork

 $\times$ 

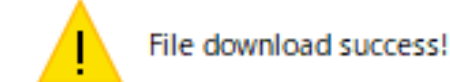

| OK |  |
|----|--|
|    |  |

OK ボタンをクリックすると終了です。

加エデータがレーザー加エ機に保存されたので、加エを行います。以下の手順で加エを開始して下さい。

### 6.1 ハニカムテーブルの設置

-ハニカムテーブルの取り付け-

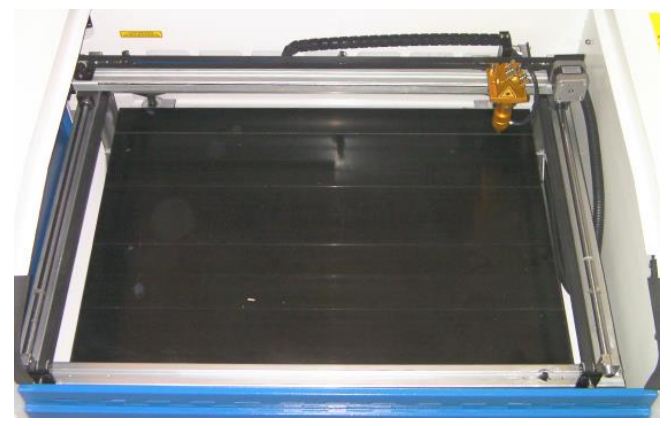

切断テーブルを装着している場合は取り外し、彫刻テーブルの状態にします。

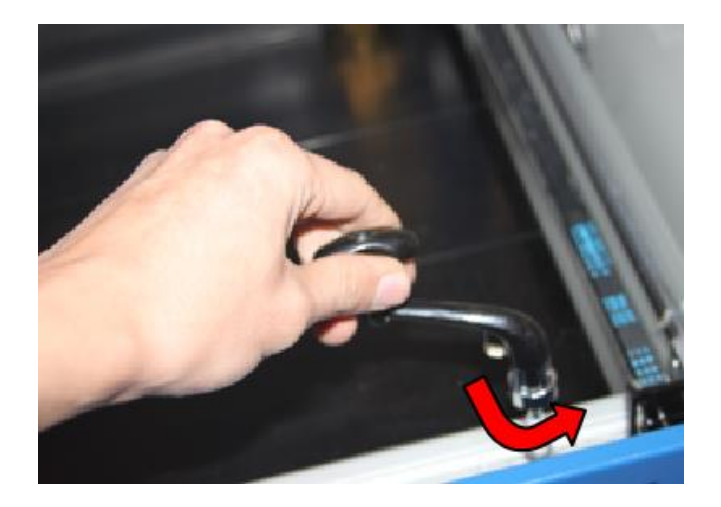

ハニカムテーブルが設置出来る程度の スペースを作る為、テーブル昇降ハンド ルを使用します。反時計方向に回し Z 軸を下げて下さい。

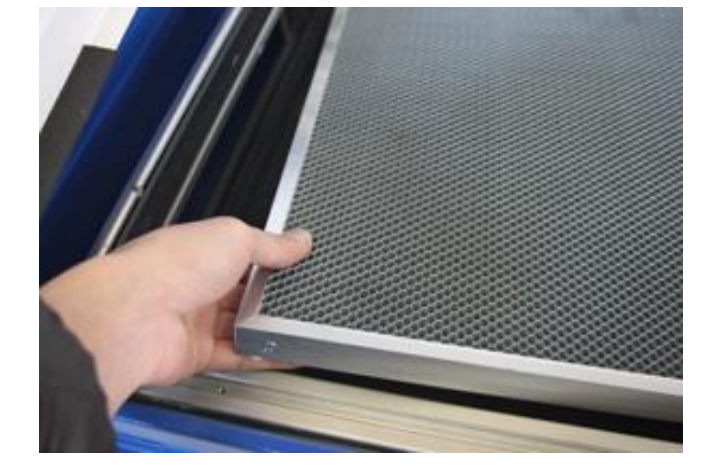

ハニカムテーブルを彫刻テーブルの上 に慎重に設置して下さい。

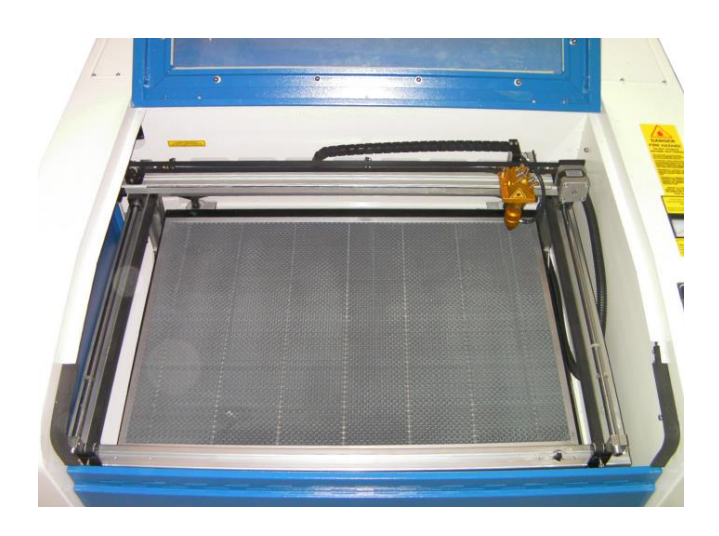

ハニカムテーブルは適切な位置に設置 する様にして下さい。

6.2 焦点合わせ

焦点合わせをしてください。

付属の焦点合わせゲージを使って、テーブル高さが適切かどうかの確認を行ってください。

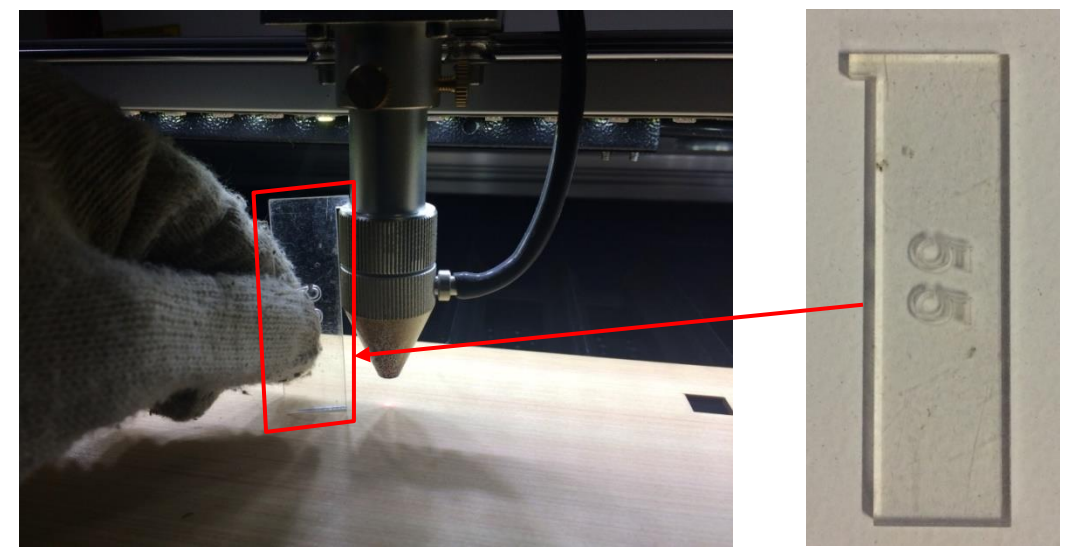

テーブル昇降ハンドルを使用して、焦点合わせゲージの底面が加工物と軽く擦れる程度まで高さを調節しま す。

(時計回りに回すとテーブルが上がり、反時計回りに回すとテーブルが下がります。)

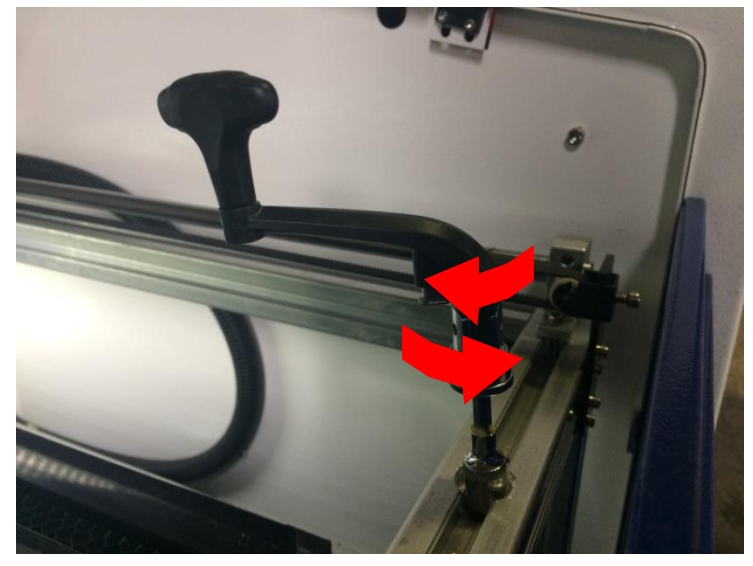

準備が整いましたので、加工を開始します。今回は操作パネルから加工を開始します。

① レーザーヘッドを加工したい位置へ移動し、「<u>Origin</u>」で加工原点を設定します。

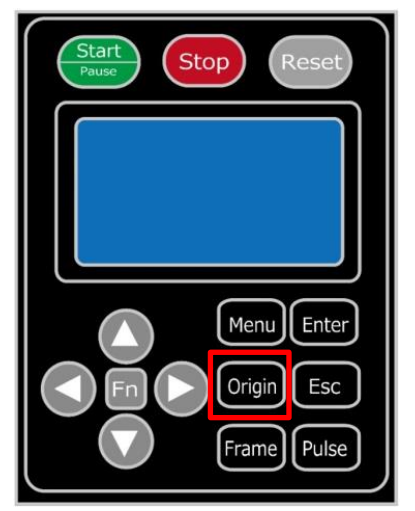

② 上扉を閉めます。

※ 上扉が開いていると、レーザー照射されません。

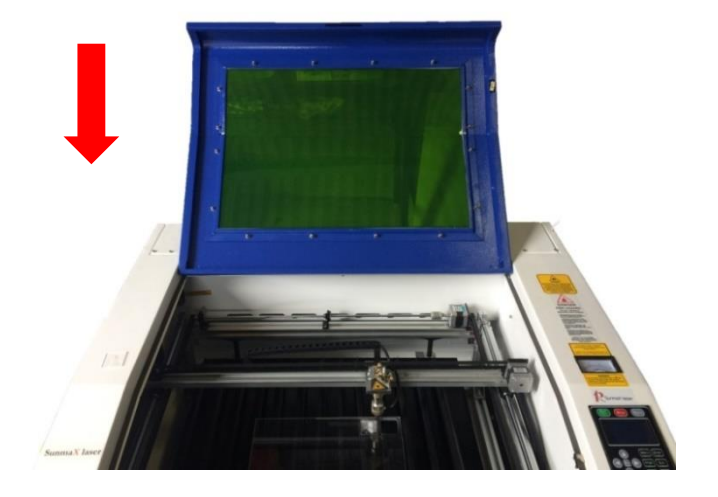

③ 上扉を閉めたらそれぞれの外部機器(送風機、水冷気、コンプレッサー)の電源を入れて下さい。

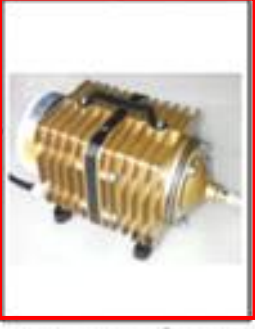

エアーコンプレッサ

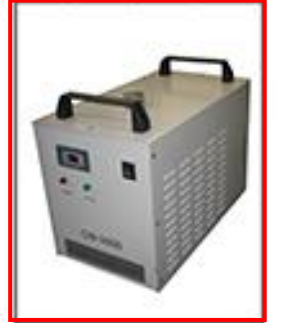

水冷機

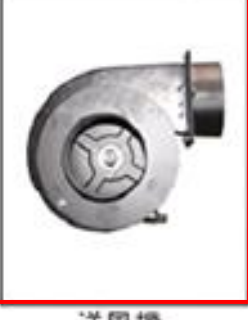

④ 操作パネルの「Start/Pause」を押して加工を開始させます。

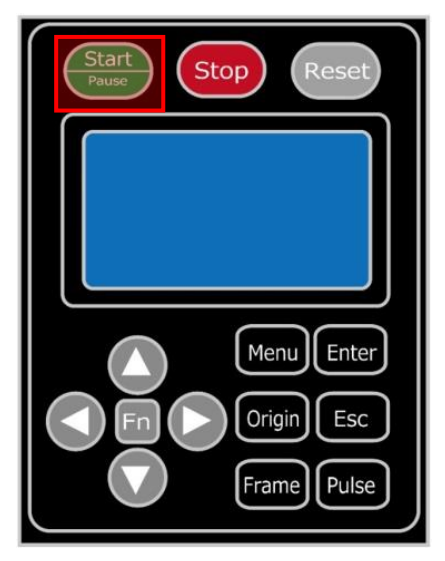

⑤ 加工が終わると、レーザー加工機がビープ音を発します。上扉を開けて、加工した素材を取り出してください。

⑦ その他

| 【同一                               | 【同一の彫刻を複数作りたい場合】 |        |              |  |  |  |
|-----------------------------------|------------------|--------|--------------|--|--|--|
| LaserWorkの描写ツールバーの「 <u>配列配置</u> 」 |                  |        |              |  |  |  |
| 「 <u>配列</u>                       | <u>出力</u> 」で設    | 定してくた  | <b>ごさい</b> 。 |  |  |  |
| 一配列机                              | 配列出力             |        |              |  |  |  |
|                                   | 数                | 間隔     | ズレ           |  |  |  |
| X: 3                              | :                | 20.000 | 0.000        |  |  |  |
| Y: 2                              | !                | 30.000 | 0.000        |  |  |  |
|                                   |                  |        |              |  |  |  |
|                                   |                  |        |              |  |  |  |

<u>配列配置は</u>指定した行列に設定に沿って、選択されたオブジェクトをコピーします。従って配列配置後は、 コピーされたひとつひとつのオブジェクトの位置を変更したり、加工したりできます。

<u>配列出力は</u>指定した行列に設定に沿って、選択されたオブジェクトを出力します。コピーではないので、配列出力後にひとつひとつのオブジェクトの位置を変更したり、加工したりできません。しかしながら、行と列のズレを指定できるなど、柔軟な自動配置が可能です。

※詳しくは Laser Work V6 ユーザーマニュアルの「配列配置と配列出力の違い」を参照下さい